| <ol> <li>①タブレット端末の電源を入れます。</li> <li>画面が立ち上がりましたら「8080」を</li> <li>入力してください。</li> </ol> |                                            |
|---------------------------------------------------------------------------------------|--------------------------------------------|
| ②タブレット端末のデスクトップ画面右<br>下の地球儀アイコンをクリックします。                                              | ^ ■ 😝 < 📼 A 2021/01/12 🖵                   |
| ③接続する家庭 Wi - Fi の SSID を選択し<br>ます。                                                    |                                            |
| ④接続ボタンをクリックします。                                                                       |                                            |
| ⑤パスワード(各家庭で設定している場合のみ)を入力し、「次へ」ボタンをクリ<br>ックします。                                       | <ul> <li></li></ul>                        |
| ⑥接続が完了すると、「接続済み (セキュ<br>リティ保護あり)」と表示されます。                                             | ん<br>接続済み、セキュリティ保護あり<br><u>プロパティ</u><br>切断 |
| ⑦画面右下の地球儀アイコンも変更され<br>ます。<br>→以上で接続完了です。                                              | ^ 🐿 🌈 🕬 📟 A                                |

※ インターネット環境がない場合

無線によるインターネット環境がなく、今回の動作確認を実施できなかったご家庭 には、後日、ご希望に応じてモバイルルータを貸与する予定です。詳細は、9月16日 に改めて通知します(貸与するモバイルルータの通信契約及び通信料等の支払いは、ご 家庭で行っていただくこととなります)。